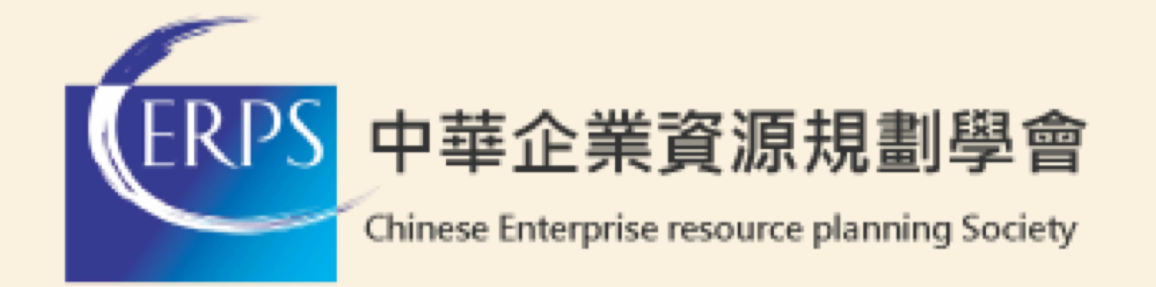

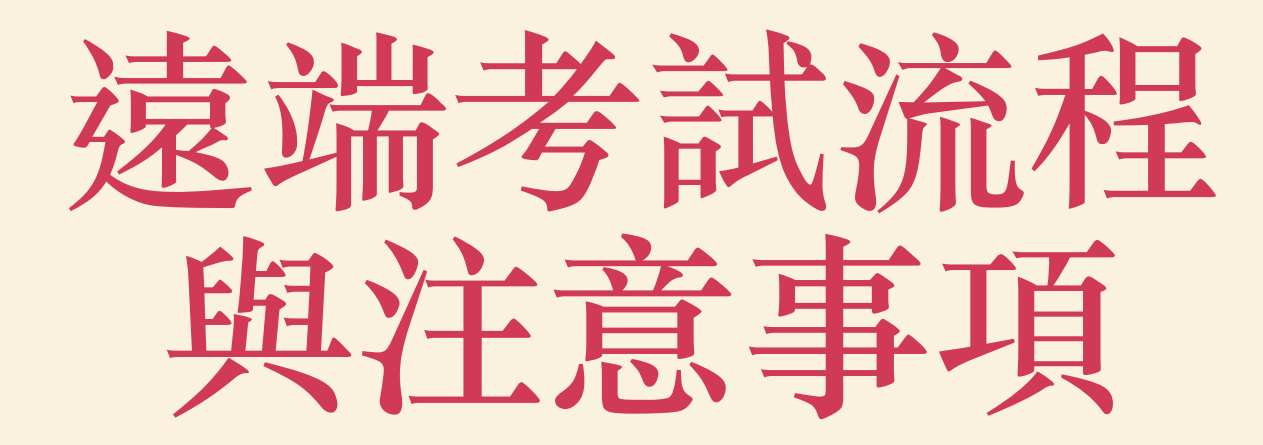

## 考前準備

ERPS

- ■考前請確實詳閱本篇說明,如有疑問都可來信或致電詢問。
- 考試前,請將可能會產生震動或聲音的應用程式通知功能關閉。(如:line、messenger等)
- 考試途中考生不得關閉麥克風與會議室音訊,可能會受監考人員處理其他考生問題的聲音打擾作答,請評估是 否能夠接受。
- 手機電量請確定為100%,建議準備充電器在旁,以防考試途中關機導致視訊斷線。
- 請確定考試空間不會有旁人打擾,如無法避開室友或同住家人,請事先來信告知。(service@cerps.org.tw)
- 請確保手機視訊與音訊都可正常運作(僅可以使用<u>手機</u>登入Google Meet)。
- 請確保網路順暢,須全程維持視訊不中斷。
- 監考人員有權隨時查驗您的應試環境(包含桌面、電腦螢幕與考試周遭環境), 敬請配合。
- 加入Google Meet會議的名字顯示需為您的本名,考試當天須檢核證件,請記得備好符合規定的證件以供查驗。
- 考前四天會以e-mail提供考試系統下載網址,下載完畢確認可正常開啟即可,登入資訊(帳號、密碼)<u>考試當天</u> 才會由監試人員提供。

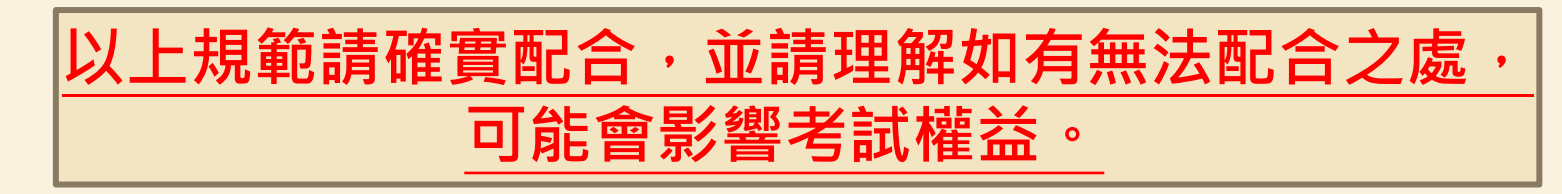

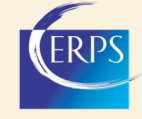

## Google Meet手機版登入注意事項

■ 於手機下載Google Meet APP

iOS

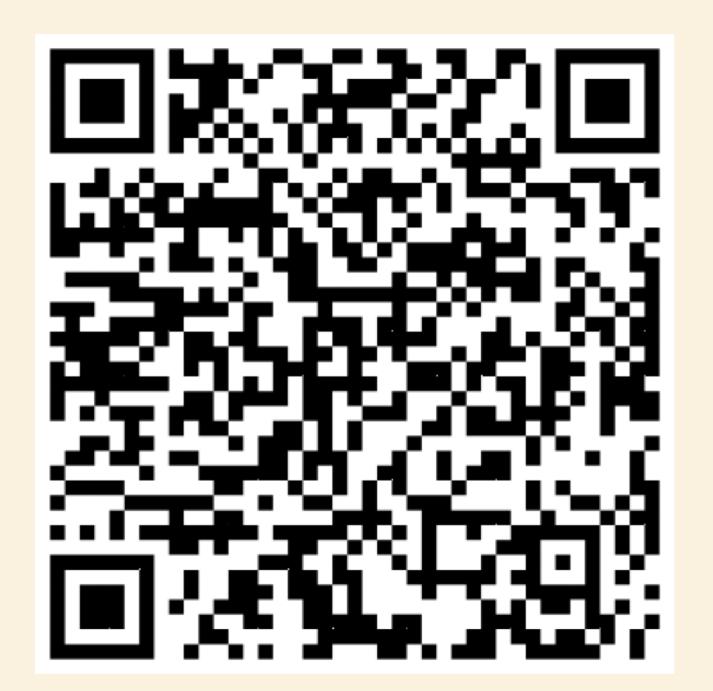

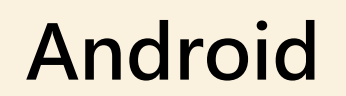

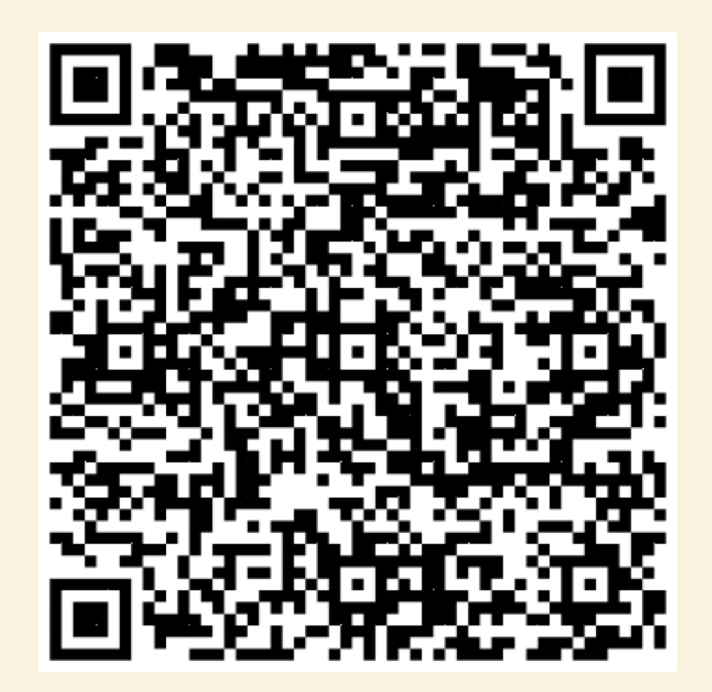

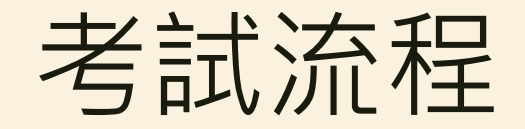

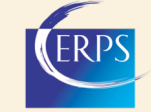

- 考生登入Google Meet(請務必使用本名登入), 等候監試人員逐一確認:
- 您的考試環境
- 桌面只可以留下鍵盤、滑鼠、一張空白計算紙及一隻鉛筆(監試人員有權 請考生撤離非應試用品)
- 監試人員會核對您的證件
- 若您無法順利在考前完成考試系統下載,請告知我們的監試人員,我們會協助您完成
- 監試人員協助登入考試系統,如有問題請點舉手告知監試人員
- 交卷後, 監試人員會確認您是否已刪除學會應試軟體, 敬請配合

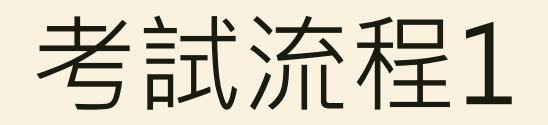

### 考生登入Google Meet(請以本名登入), 輸入會議號(或直接點選連結)

#### 打開Google Meet並點選「加入」

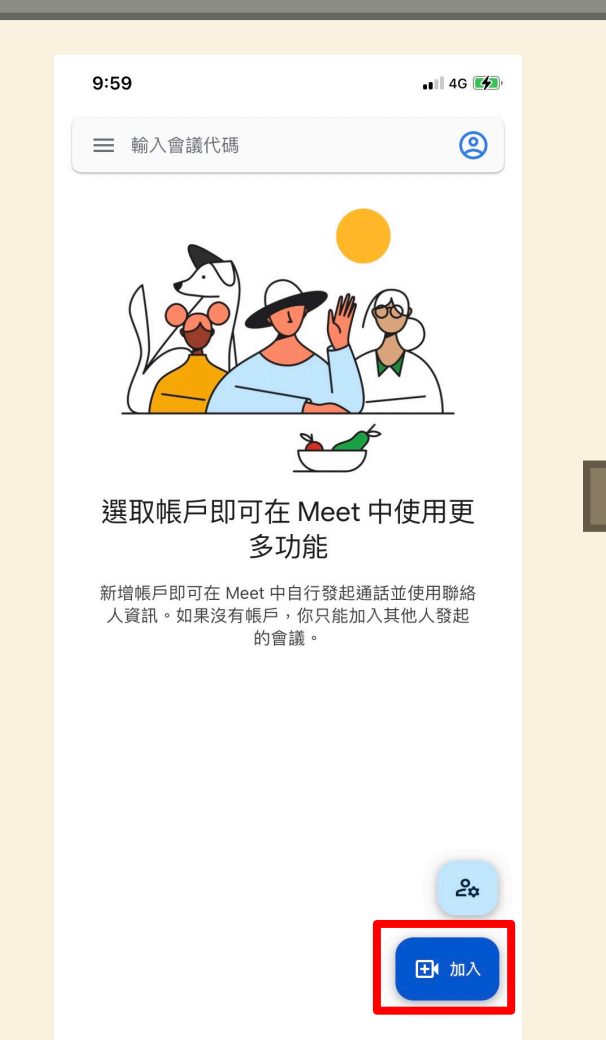

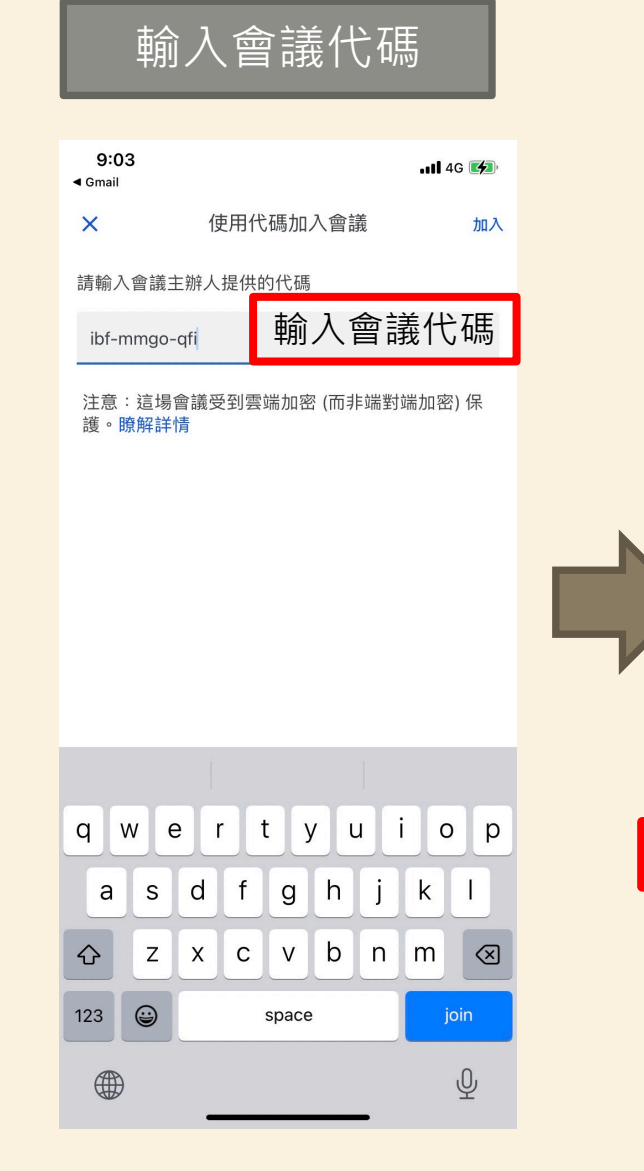

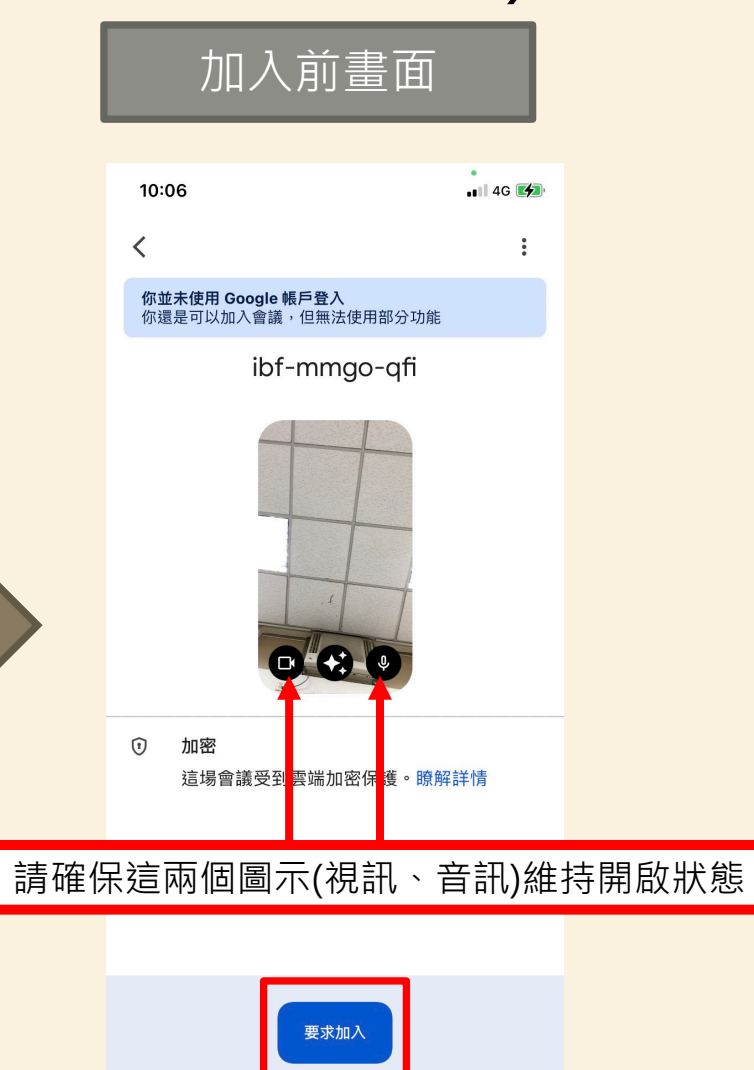

• 在不登入帳戶的情況下使用 (切換)

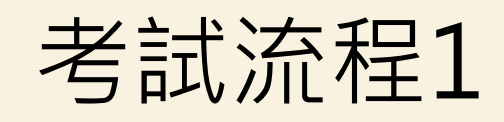

10:07

王大明

再點選「加入」

-

#+=

注音

: ;

,

0

٢

×

💵 4G 🛃

加入

輸入你的名稱即可加入

請務必填寫與您報名時相同的「中

文本名」,輸入完畢確認無誤後,

( )

1

空格

?

\$@

!

Г

加入

Ŷ

•

1

 $\otimes$ 

所有通話參與者都能看到你的名稱

| 如果不使用Google帳號登入, | 需於加入前 |
|------------------|-------|
| 輸入您的姓名           |       |

| Google 帳戶         | <b>Q</b> 在( | Google 帳戶中搜尋                                                    |    |
|-------------------|-------------|-----------------------------------------------------------------|----|
| 首頁                |             |                                                                 |    |
| [1] 個人資訊          |             | 您在 Google 服務中的個人資料資訊                                            |    |
| 資料和隱私權            |             | 個人資訊和相關管理選項。您可以向他人顯示部分個人資訊 (例如<br>聯絡詳細資料),方便他人與你聯繫。你也可以查看個人資料的掉 |    |
|                   |             |                                                                 |    |
| <b>公</b> 使用者和分享內容 |             |                                                                 |    |
| 付款和訂閱             |             | 基本資訊<br>其他 Google 服務使用者可能會看到部分資訊。瞭解詳情⑦                          |    |
| () 關於             |             | 個人資料相片 新增個人資料相片來個人化您的帳戶                                         | 人員 |
|                   |             | 名稱 監試人員                                                         | >  |
|                   |             |                                                                 |    |

若您選擇使用Google帳號登入會議室,請於考試當天將您的「名稱」更改為正確的本名,以便監考人員識別您的身份途徑:Google帳戶>個人資訊>名稱

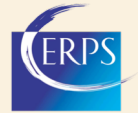

### 考試流程2 進入會議後請等候監試人員逐一確認:

#### 監試人員確定環境僅有您一人

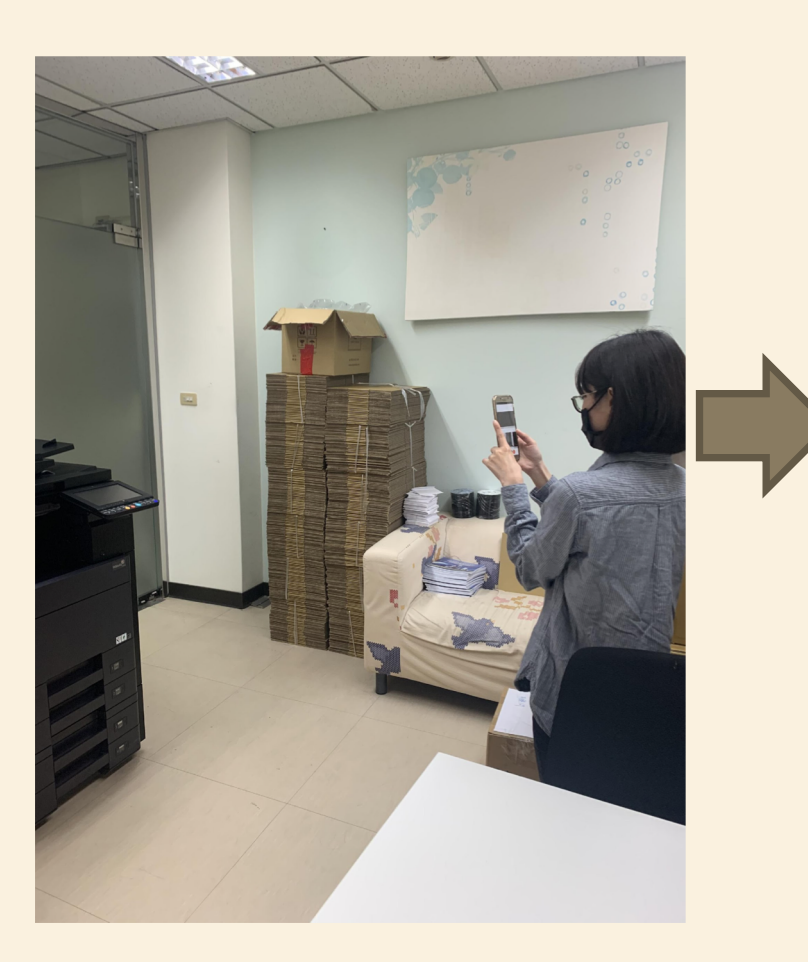

#### 標準桌面範例圖

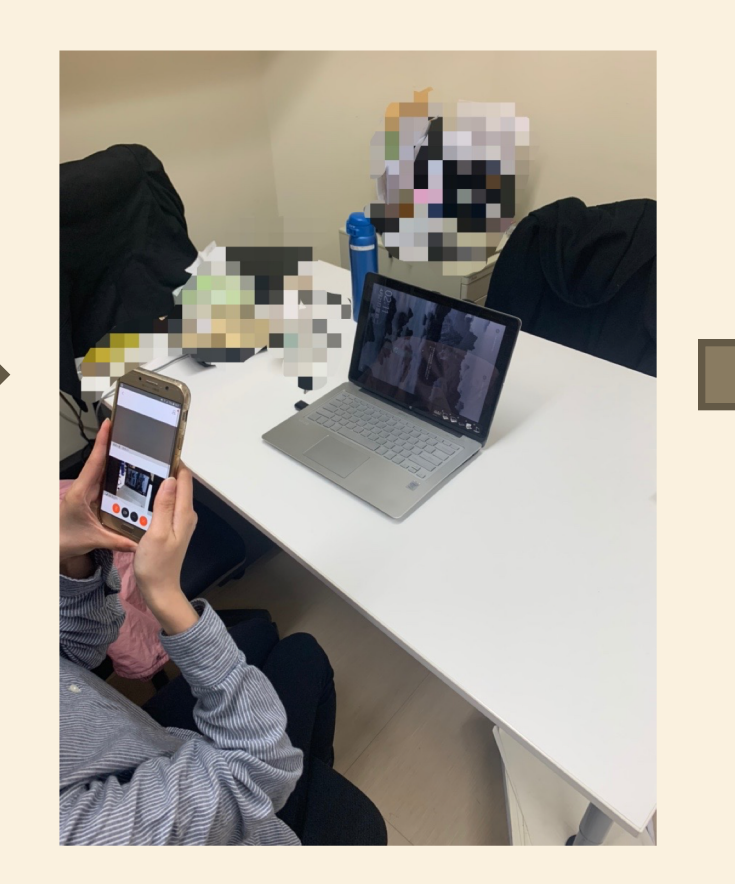

### 監試人員會與您核對您的 證件

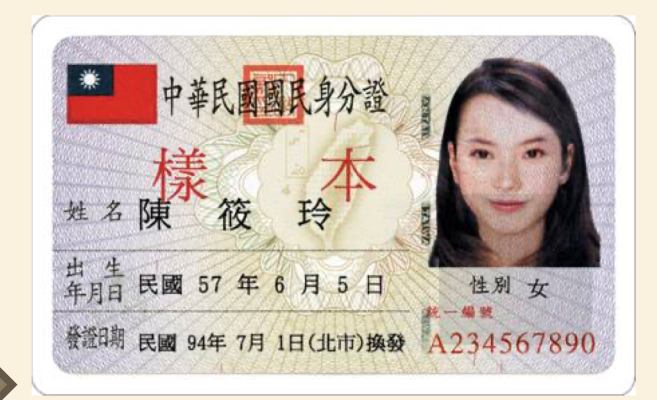

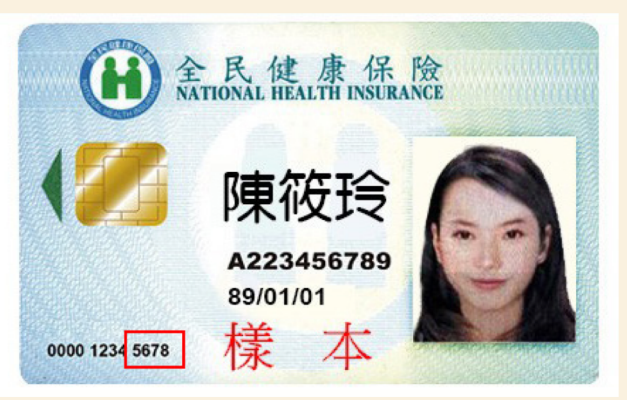

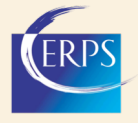

### 環境與證件檢查完畢,請將手機放置於 兩點鐘或十點鐘方向

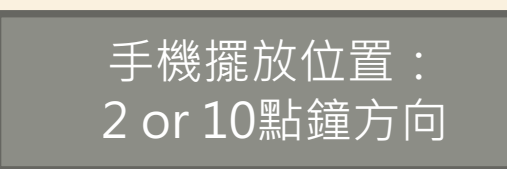

考試流程3

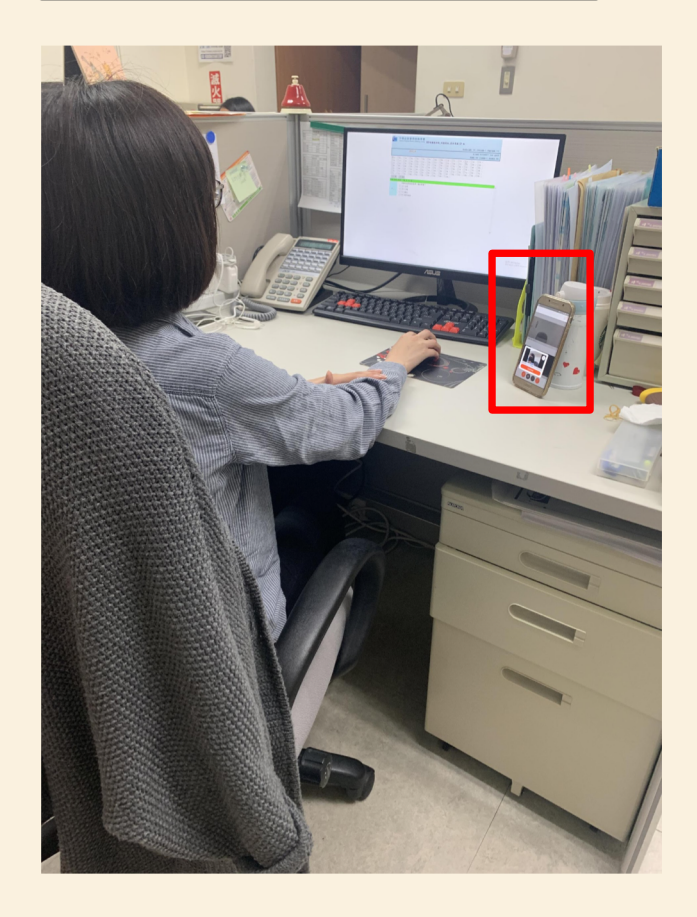

#### 

| 場次序號          |
|---------------|
| 1705385117419 |
| 身分證字號         |
| N115939725    |
|               |
|               |
|               |

登入系統

版本 2023 V1.5

#### 請輸入監試人員給的 場次序號以及您的身 分證字號,點擊登入

7

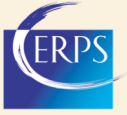

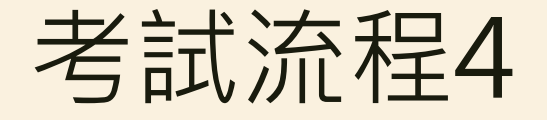

### 監試人員會宣讀以下禁止事項, 確定考生沒問題就開始考試

#### 1.禁止手機發出聲響或振動

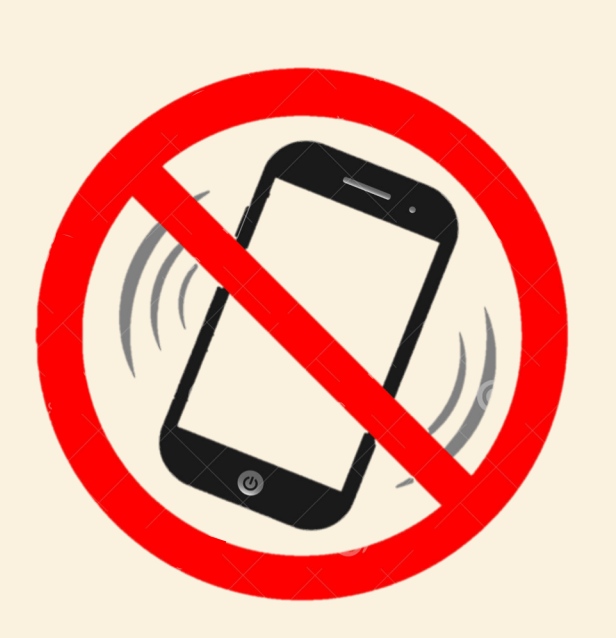

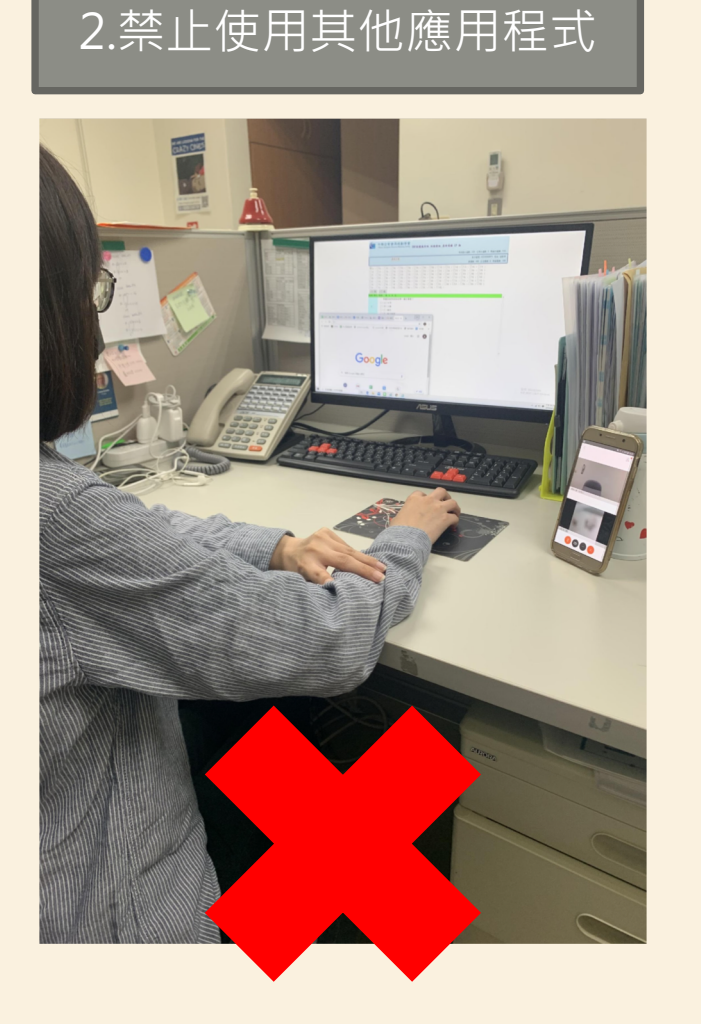

3.禁止應試期間移動手機或 擺放的位置不對

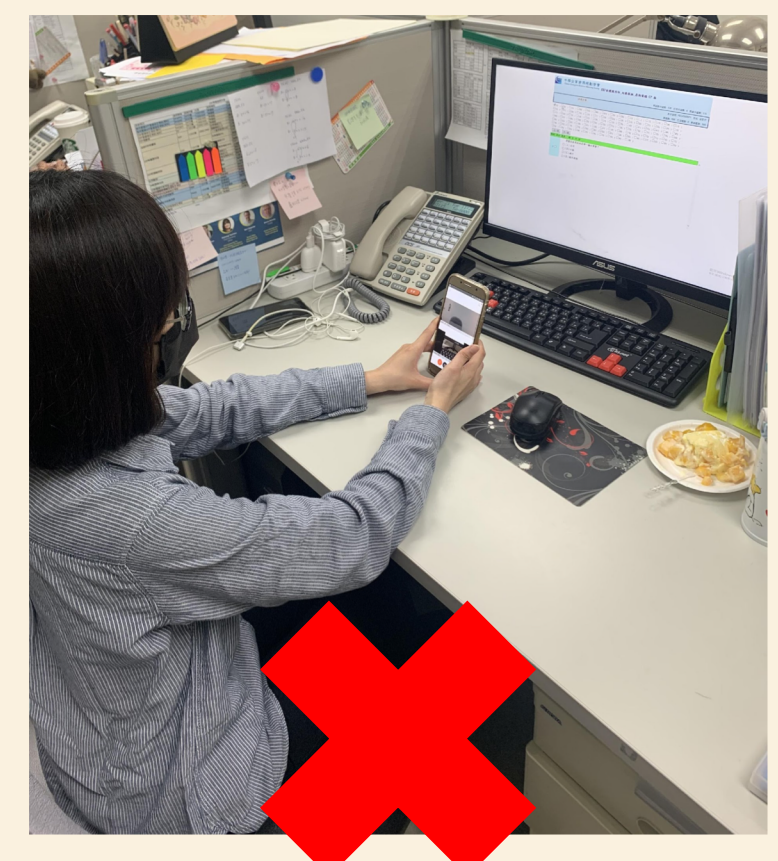

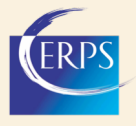

### 如對題目有疑問,請出示畫面讓監試人員拍照

#### 1.點選畫面下方手掌圖示鍵

考試流程4

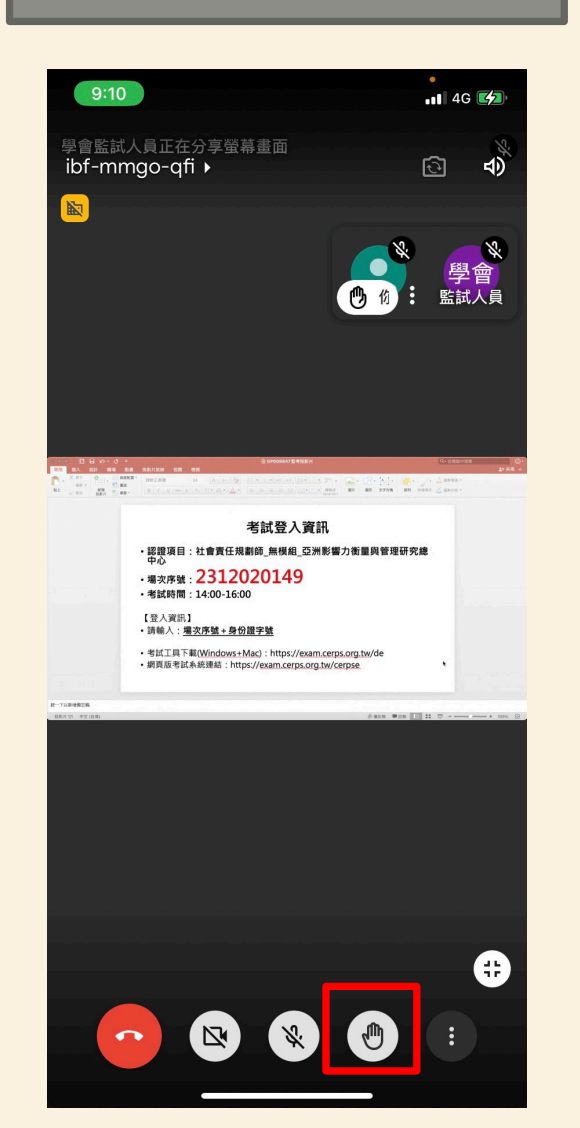

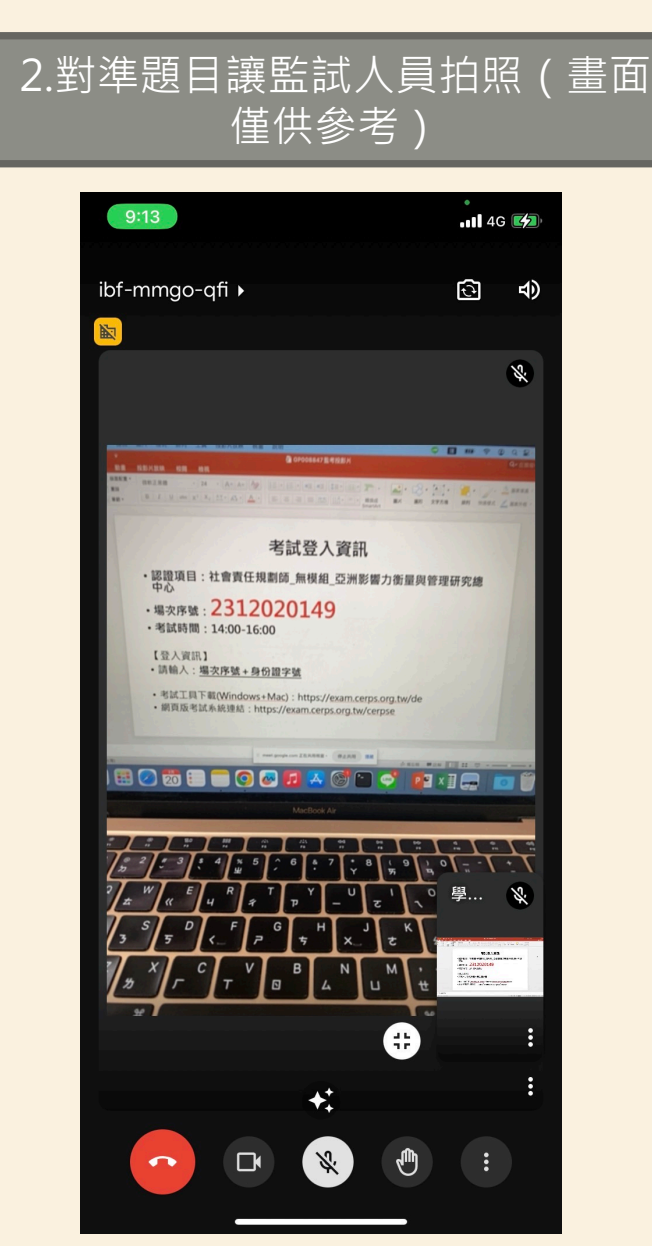

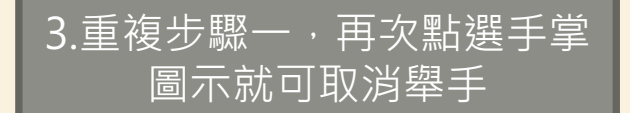

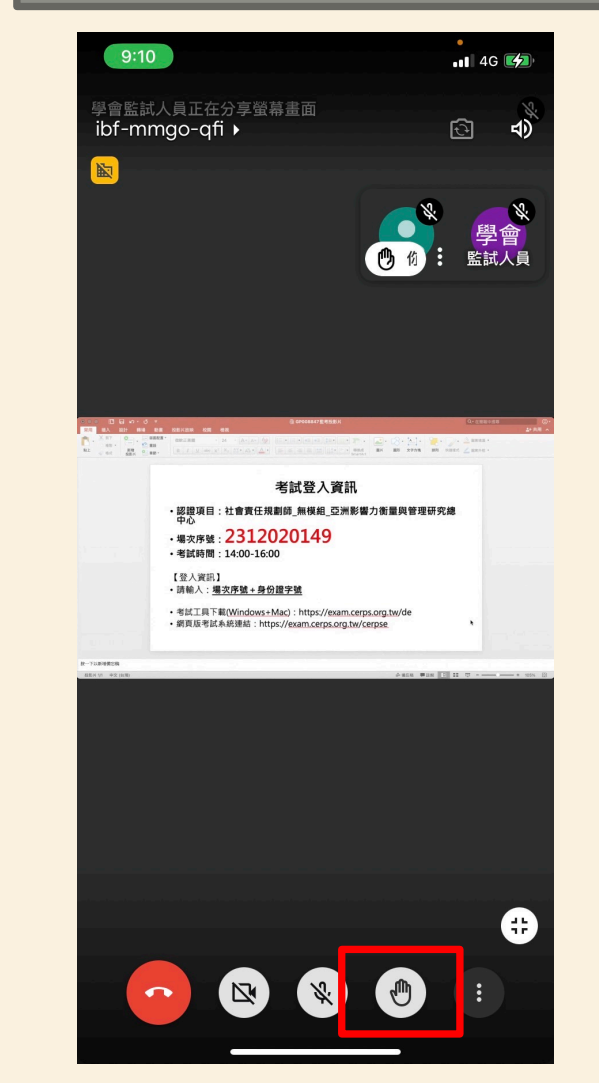

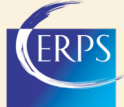

### 考試流程5 考試結束按下結束考試按鈕,並刪除考試系統

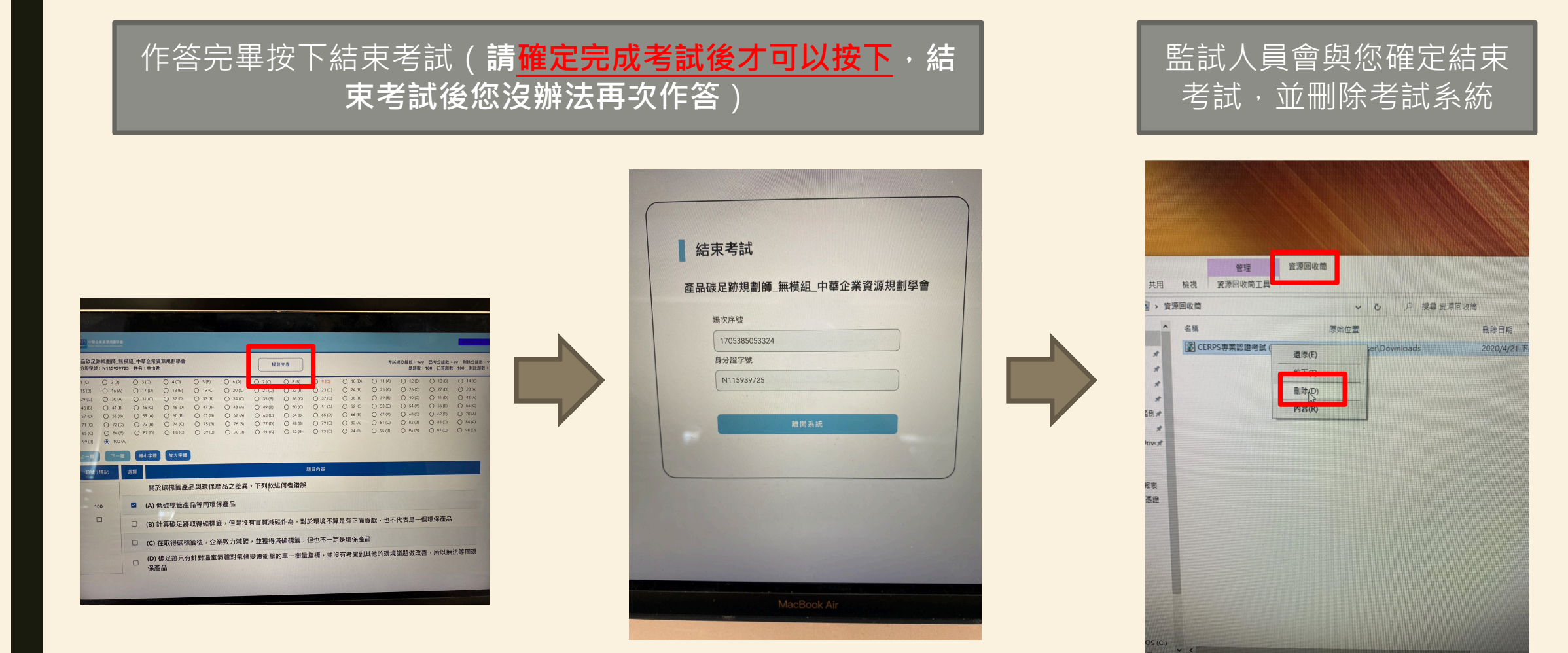

1 個項目 208 個位元組

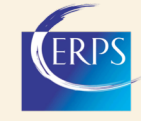

## Google Meet功能介紹

如何轉換前後鏡頭
如何放大主持人的螢幕分享畫面
初次使用開啟視訊、音訊功能

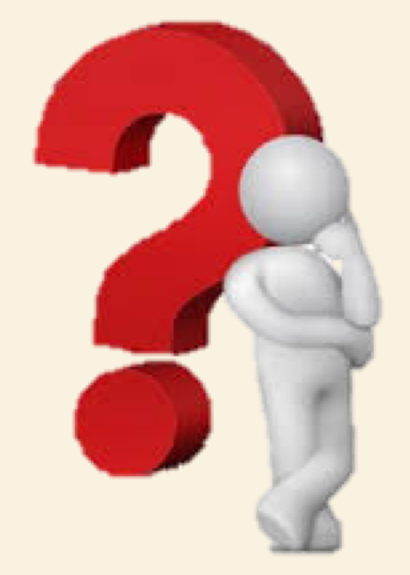

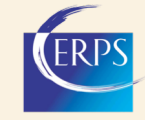

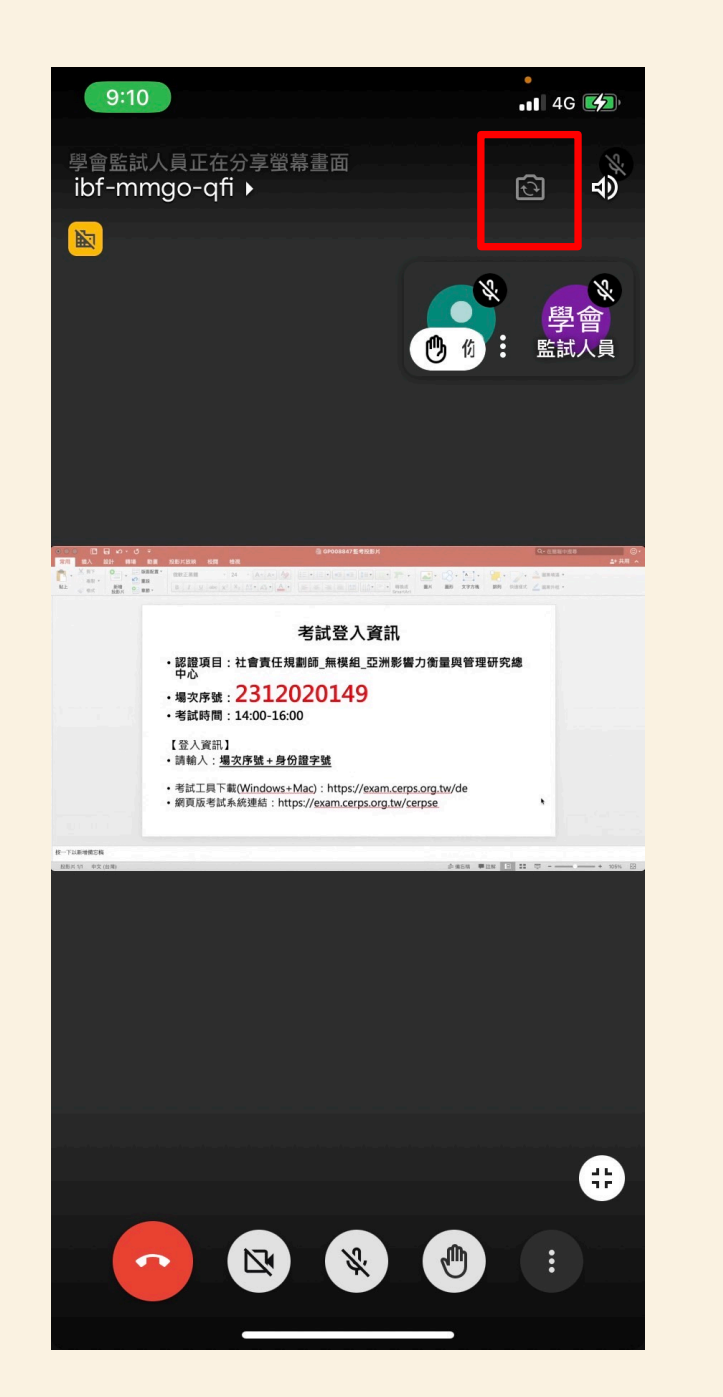

### 如何轉換前後鏡頭

# 1. 點選紅色框框標註之轉換鏡頭圖示 2. 點按即可轉換前置或後置鏡頭

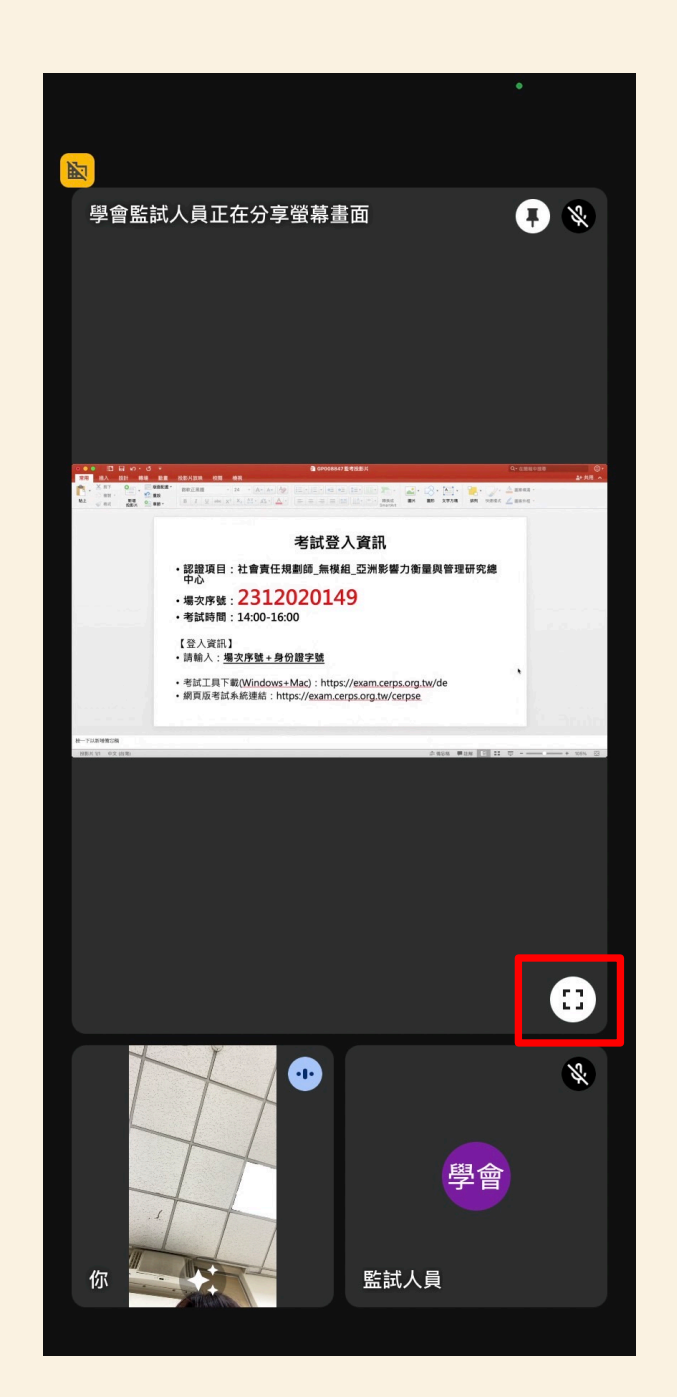

### 如何放大主持人的螢幕分享畫面

## 1. 點選紅色框框標註之全螢幕圖示 2. 手機橫放後,畫面會自動調整為全螢幕

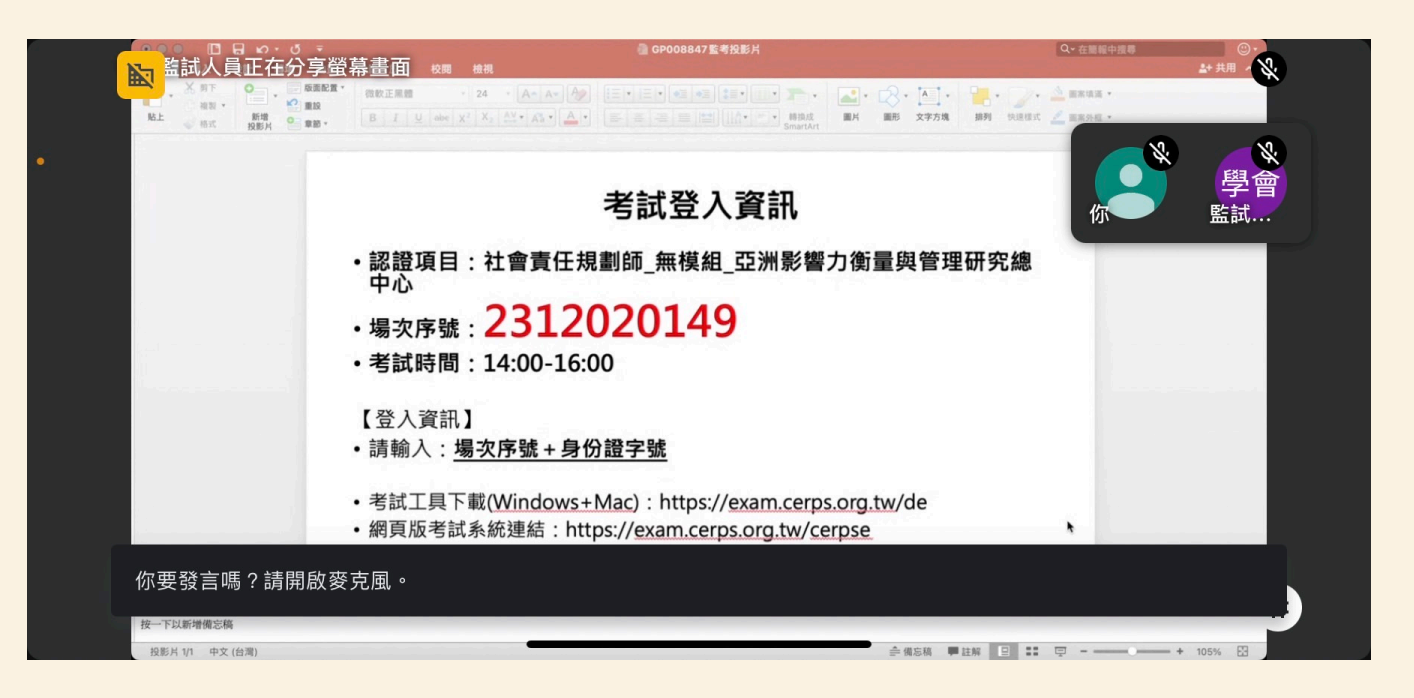

### 第一次使用Google Meet,請允許應用程式取用相機、音訊、麥 克風等相關功能

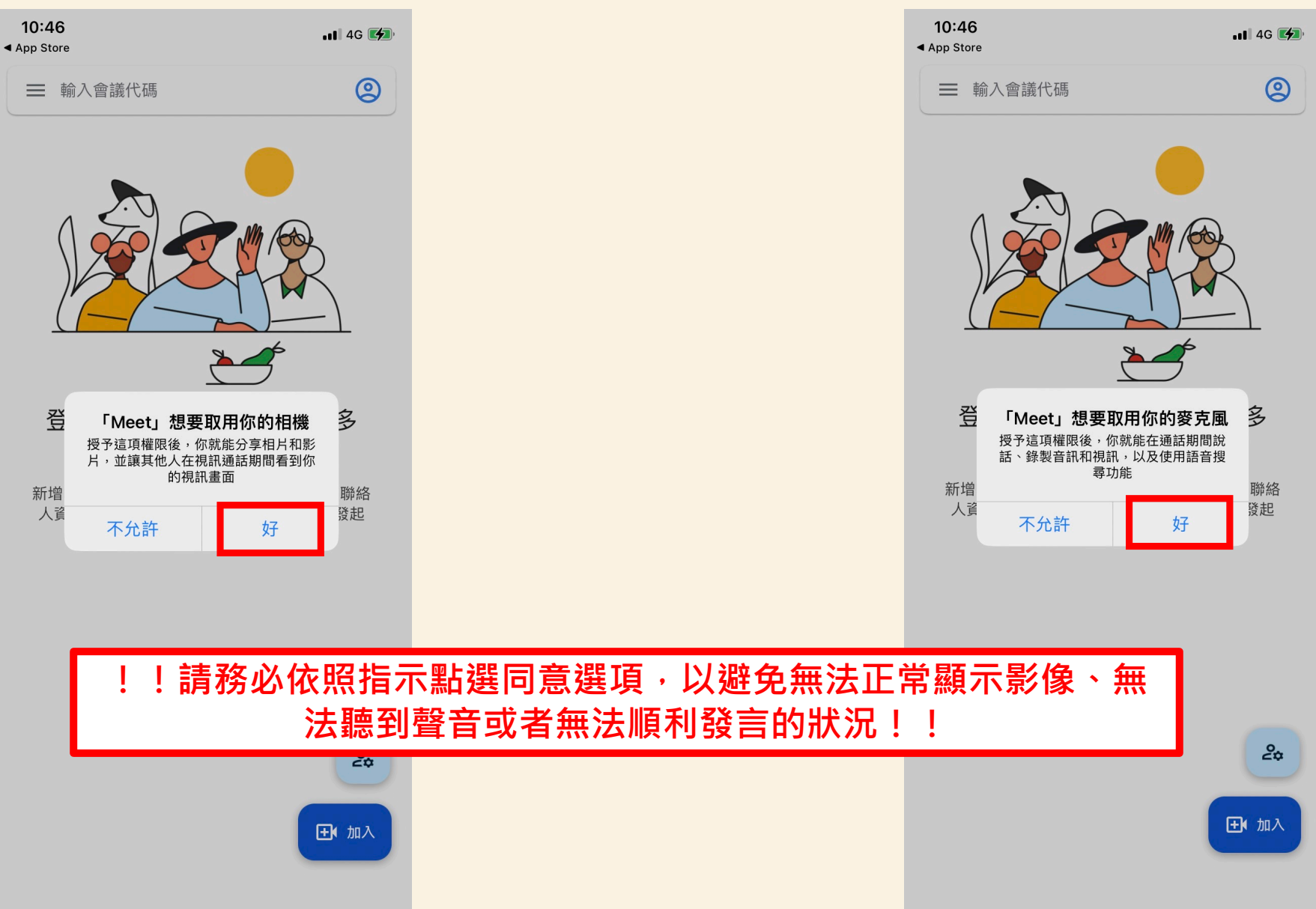

14

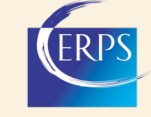

## ~ 如對遠端考試有任何疑問,歡迎致電~ (03)426-4248 洽詢